**Manual de instrucciones** 

### DVX-810GPS

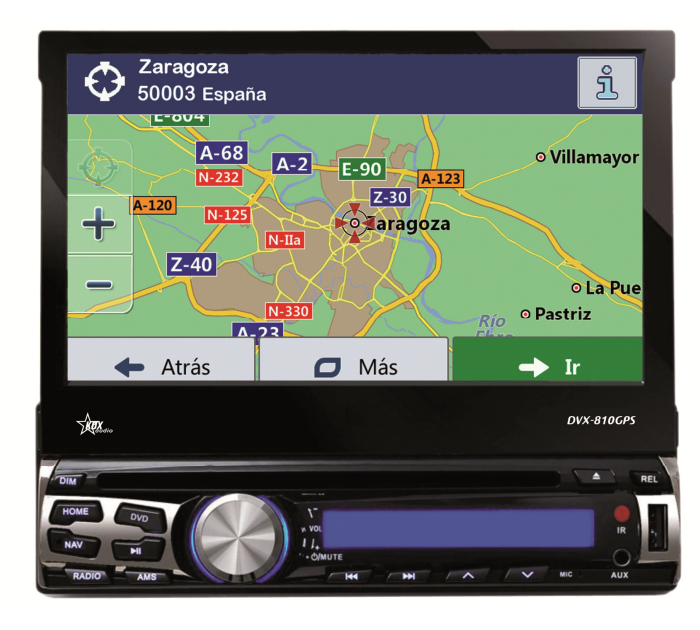

#### TABLA DE CONTENIDO

| 1 ANTES DE OPERAR CON LA UNIDAD              | _ 3  |
|----------------------------------------------|------|
| 2 CONTENIDO DEL KIT                          | _ 3  |
| 3 ESPECIICACIONES                            | 3    |
| 4 INSTALACION DE LA UNIDAD                   | 4    |
| 5 DIAGRAMA DE CONEXIONADO                    | _ 5  |
| 6 PANEL FRONTAL                              | 5    |
| 7 MANDO A DISTANCIA                          | 6    |
| 7.1 PREPARACION DEL MANDO A DISTANCIA        | _ 6  |
| 7.2 USO DEL MANDO A DISTANCIA                | 6    |
| 8 OPERACIONES CON LA PANTALLA TACTIL         | 7    |
| 8.1 NAVEGADOR                                | _ 7  |
| 8.2 RADIO                                    | 8    |
| 8.3 BLUETOOTH                                | 9    |
| 8.3.1 ENLAZAR DISPOSITIVO BLUETOOTH          |      |
| 8.3.2 DESENLAZAR LA UNIDAD                   |      |
| 8.3.3 TECLADO NUMERICO                       |      |
| 8.3.4 AGENDA                                 |      |
| 8.3.5 REGISTRO DE LLAMADAS                   |      |
| 8.3.6 BLUETOOTH AUDIO STREMING               |      |
| 8.4 AUX IN                                   | _ 10 |
| 8.5 DVD                                      | _ 10 |
| 8.5.1 TIPOS DE DISCO                         |      |
| 8.5.2 LIMPIEZA Y MANTENIMIENTO DE LOS DISCOS |      |
| 8.6 REPRODUCTOR SD                           | _ 11 |
| 8.7 REPRODUCTOR USB                          | _ 11 |
| 8.8 CONFIGURAR                               | _ 12 |
| 8.9 ACTIVACION RUTA NAVEGACIÓN               | _ 13 |
| 8.10 CALENADRIO                              | _ 14 |
| 8.11 CALCULADORA                             | 14   |
| 8.12 CONFIGURACION DE LA HORA                | _ 14 |
| 8.13 AJUSTES DE VIDEO                        | _ 14 |
| 8.14 FONDO DE PANTALLA                       | _ 14 |
| 8.15 ECUALIZADOR                             | _ 15 |
| 8.16 AJUSTES DE SONIDO                       | 15   |
| 8.17 VOLANTE                                 | _ 15 |
| 9 SOLUCION DE PROBLEMAS                      | 22   |

| NO SE OYE SONIDO<br>PERO SI SE<br>VISUALIZAN LAS<br>IMÁGENES | <ul> <li>Compruebe la buena conexión de audio entre el reproductor y la entrada de audio de la unidad.</li> <li>Compruebe que el conector de audio no está dañado.</li> <li>Compruebe que el nivel de volumen de la unidad no está a 0.</li> <li>Compruebe que los ajustes de AUDIO son correctos.</li> <li>Compruebe que la unidad no está en modo MUTE.</li> </ul> |
|--------------------------------------------------------------|----------------------------------------------------------------------------------------------------|
| IMAGENES EN<br>BLANCO Y NEGRO O<br>IMAGENES MOVIDAS          | - Asegúrese que ha ajustado correctamente el sistema de video a la salida de video NTSC, PAL.                                                                                                    |
| DEFECTOS DE<br>IMAGEN O SONIDO                               | <ul> <li>Compruebe que los ajustes de AUDIO son correctos</li> <li>Compruebe que el conector AV está perfectamente conectado al terminal de salida de la unidad.</li> <li>Compruebe que no haya humedad dentro de la lente, de ser así espere durante una hora y pruebe de nuevo</li> </ul>                                                                          |
| EL MANDO A<br>DISTANCIA NO<br>FUNCIONA BIEN                  | <ul> <li>Compruebe el correcto estado de las baterías del mando a distancia.</li> <li>Oriente el mando a distancia hacia el sensor IR de la unidad al operar con él.</li> <li>Compruebe que no hay obstáculos entre el mando a distancia y el sensor IR de la unidad</li> </ul>                                                                                      |
| ALGUNOS BOTONES<br>NO FUNCIONAN                              | <ul> <li>- Apague la unidad y vuelva a encenderla</li> <li>- Haga un reset de la unidad y vuelva a encenderla</li> <li>- Extraiga el panel frontal de la unidad, insértelo de nuevo y vuelva a encender la unidad.</li> </ul>                                                                                                    |
| LA RADIO NO<br>FUNCIONA                                      | - Compruebe que el cable de la antena está firmemente conectado e intente sintonizar una emisora manualmente.                                                                                                    |

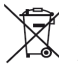

(S) Los equipos eléctricos y electrónicos contienen materiales, componentes y sustancias que pueden ser perjudiciales para su salud y para el medio ambiente, si el material de desecho (equipos eléctricos y electrónicos) no se manipula correctamente. Los equipos eléctricos y electrónicos levan un simbolo de un cuo de basura curzado por un aspa, como el que se ve a continuación. Este símbolo indica que los equipos eléctricos y electrónicos levan un simbolo de un cuo de basura del hogar, sino que deben eliminarse por separado. Todas las cluades tienen establecidos puntos de recejuda, en los que depositar los equipos eléctricos y electrónicos graturamente en los centros de recejuda, en los que depositar los equipos eléctricos y electrónicos graturamente en los centros de recejuda je y otros lugares de recogida, o solicitar que sean recogidos de su hogar. Puede obtener información adicional en el departamento técnico de su curando ciudad.

NEW RADIOVOX S.L C/ CAN BRUIXA 30-40 08028 BARCELONA, SPAIN VAT ESB-63501209 www.radiovox.es radiovox@radiovox.es

#### 9.- SOLUCIÓN DE PROBLEMAS

Por favor lea detenidamente el manual de usuario antes de empezar a operar con la unidad. Si tiene algún problema con la unidad intente resolverla con las sugerencias que se detallan a continuación. Si el problema persiste, por favor contacte con el servicio técnico o el establecimiento donde compró el producto. Para mayor seguridad por favor no intente abrir la unidad y repararla por sí mismo, podría tener riesgo de electrocución.

| SINTOMA            | CAUSA                                                                                 | SOLUCION                                                          |  |  |
|--------------------|---------------------------------------------------------------------------------------|-------------------------------------------------------------------|--|--|
| NO FUNCIONA        | El fusible de alimentación de la                                                      | Cambie el fusible                                                 |  |  |
|                    | radio se ha quemado.                                                                  |                                                                   |  |  |
|                    | El voltaje de alimentación de la                                                      | Ajuste el voltaje                                                 |  |  |
|                    | radio está sobrecargado.                                                              | <b>B</b> · · · · · · · ·                                          |  |  |
|                    | El sistema de protección                                                              | Reinicie la unidad                                                |  |  |
|                    | automatica evita la operación con                                                     |                                                                   |  |  |
|                    |                                                                                       |                                                                   |  |  |
| NO SE OVE EL       | Altavores desconectados                                                               | Compruebe la correcta conexión de los altavoces                   |  |  |
| SONIDO             |                                                                                       |                                                                   |  |  |
|                    | El volumen de la unidad es baio                                                       | Suba el volumen de la unidad                                      |  |  |
|                    | Descompensación en la                                                                 | Ajuste la configuración del Balance a la mitad y el nivel         |  |  |
|                    | configuración del Balance, del                                                        | de volumen deseado.                                               |  |  |
|                    | volumen                                                                               |                                                                   |  |  |
| MANDO A DISTANCIA  | No hay pila                                                                           | Inserte una pila                                                  |  |  |
| NO FUNCIONA        | Pila agotada                                                                          | Reemplace la pila por una nueva                                   |  |  |
|                    | Pila mal instalada                                                                    | Verifique la correcta posición de la pila en el mando a           |  |  |
|                    |                                                                                       | distancia.                                                        |  |  |
|                    |                                                                                       |                                                                   |  |  |
| BAJA CALIDAD DE    | El sonido proviene de discos de                                                       | Pruebe de reproducir un disco con mejor estado y                  |  |  |
| SUNIDU U SUNIDU    | mala calidad, rayados, etc.                                                           | calidad de sonido                                                 |  |  |
| DISTORSIONADO      | Los altavoces tienen una                                                              | cample los altavoces por unos que tengan la misma                 |  |  |
|                    | unidad                                                                                |                                                                   |  |  |
|                    | Fallo del altavoz                                                                     | Verifique la correcta instalación de los altavoces                |  |  |
| LA UNIDAD SE       | El conexionado de la unidad no es                                                     | Verifique la correcta conexión de los cables de                   |  |  |
| REINICIA SOLA      | correcto                                                                              | alimentación                                                      |  |  |
| CUANDO SE APAGA    |                                                                                       |                                                                   |  |  |
| NO SE VISUALIZAN   | La conexión al cable de freno no es                                                   | Compruebe la conexión del cable de freno.                         |  |  |
| LAS IMÁGENES       | correcta                                                                              |                                                                   |  |  |
| NO SE VISUALIZAN   |                                                                                       | <ul> <li>Compruebe la buena conexión de video entre el</li> </ul> |  |  |
| LAS IMAGENES       |                                                                                       | reproductor y la entrada de video de la unidad.                   |  |  |
| PERO EL SONIDO SI  |                                                                                       | - Compruebe que ha conectado la entrada auxiliar de AV.           |  |  |
| SEUTE              |                                                                                       | - Compruebe que el conector de video no esta danado.              |  |  |
|                    |                                                                                       | - Compruebe que el cable de color rosa de freno de                |  |  |
|                    |                                                                                       | mano esté conectado a MASA.                                       |  |  |
| IMAGEN MOVIDA:     | El DVD no corresponde con la                                                          | - Aiuste la configuración del sistema de video.                   |  |  |
| INESTABLE          | configuración del sistema actual de                                                   | - Compruebe el correcto funcionamiento de la línea de             |  |  |
|                    | video.                                                                                | señal de video o reemplácelo.                                     |  |  |
|                    | La señal de la línea de video no                                                      |                                                                   |  |  |
|                    | está conectada correctamente                                                          |                                                                   |  |  |
| IMAGEN CON RAYAS O | Ajustar los parámetros de video.                                                      | Utilice la configuración correcta de los parámetros de            |  |  |
|                    |                                                                                       | ajuste de video.                                                  |  |  |
| SENAL DEBIL        | La antena no tiene suficiente                                                         | Compruebe la correcta instalación de la antena.                   |  |  |
|                    | La función LOC está activada                                                          |                                                                   |  |  |
| NO SE VISUALIZAN   | - Compruebe que la unidad está ence                                                   | endida                                                            |  |  |
| LAS IMÁGENES       | - Compruebe que el conector ISO esta                                                  | á bien conectado a la unidad.                                     |  |  |
| NO SE OYE EL       | - Compruebe que el conector de alimentación está perfecta y firmemente conectado a la |                                                                   |  |  |
| SONIDO             | unidad.                                                                               |                                                                   |  |  |
| NO HAY             |                                                                                       |                                                                   |  |  |
| INDICACIONES       |                                                                                       |                                                                   |  |  |

#### **1.- ANTES DE OPERAR CON LA UNIDAD**

- Antes de la instalación, lea detenidamente el manual de instrucciones.

- Se recomienda la instalación de ésta unidad por un equipo profesional.

- La unidad está diseñada para su uso a 12V negativo a masa, asegúrese que su vehículo funciona con el mismo voltaje.

- Elija el punto de montaje adecuado, de modo que la unidad no interfiera con las funciones normales de conducción.

- Por favor, siga el diagrama de conexionado para su instalación y para evitar un mal funcionamiento del sistema. Después de instalar todas las conexiones, conecte el cable de alimentación.

- Se recomienda fijar y aislar todos los cables después de la instalación con el fin de evitar cortocircuitos así como también el cable de alimentación de la batería debe ser desconectado antes y durante la instalación.

- Utilice sólo los materiales de montaje especificados para una instalación segura.

- No permita que los cables de los altavoces se unan entre sí cuando la unidad esté encendida, de lo contrario podría quemar el amplificador de potencia.

- No toque la pantalla táctil con objetos duros o punzantes ya que podría rallarla

- No cambie el fusible de alimentación sin las indicaciones de un profesional ya que la utilización incorrecta podría causar daños en la unidad.

#### MEDIO AMBIENTE

- Evite instalar la unidad en lugares en los que esté sujeta a altas temperaturas, sea de la luz solar directa, aire caliente de la calefacción, o donde esté expuesta a polvo, suciedad o vibraciones excesivas.

- Si se forma humedad dentro de las lentes, puede que éstas no funcionen correctamente; para corregir este problema, espere una hora hasta que la humedad se evapore.

- Si la temperatura interior del vehículo es muy elevada, no utilice la unidad hasta que se refrigere el interior del vehículo.

#### 2.- CONTENIDO DEL KIT

- Manual de usuario
- Unidad mutimedia 1DIN
- Funda para el panel frontal extraíble
- Mando a distancia
- Antena GPS
- Kit llaves extractoras autoradio

#### **3.- ESPECIFICACIONES**

ESPECIFICACIONES GENERALES ALIMENTACION UNIDAD: 12V DC NEGATIVO A MASA ESTA UNIDAD NO ESTA PREPARADA PARA UNA ALIMENTACION A 24V DC SISTEMA OPEARTIVO WIN CE 6.0 MEMORIA RAM 256GB TDA IC 7388 FORMATO 1 DIN, PANEL FRONTAL EXTRAIBLE Y ABATIBLE DIMENSIONES 178x101.5x50mm POTENCIA DE SALIDA RMS 4X25W POTENCIA MÁXIMA 4X41W CONSUMO: MAX.10A INTERFACE MANDOS AL VOLANTE PARA VEHICULOS RESISTIVOS

PANEL FRONTAL PUERTO USB ENTRADA AUXILIAR JACK 3.5mm MECANICA CD/ DVD SENSOR IR PARA MANDO A DISTANCIA MICRÓFONO INCORPORADO 1 LECTOR TARJETA Micro SD PARA MULTIMEDIA (PARTE FIJA PANEL FRONTAL) 1 LECTOR TARJETA Micro SD PARA TARJETA MAPAS (PARTE FIJA PANEL FRONTAL) CONTROL DE VOLUMEN ROTATIVO

#### PANEL TRASERO

1 SALIDA DE VIDEO AUXILIAR 1 ENTRADA DE VIDEO AUXILIAR 1 ENTRADA VIDEO CAMARA TRASERA 2 ENTRADAS DE AUDIO 1 SALIDA PARA SUBWOOFER CABLEADO MANDOS AL VOLANTE RESISTIVO ENTRADA DE ANTENA AM/FM ENTRADA ANTENA GPS

#### SINTONIZADOR

SINTONIZADOR AM/FM FRECUENCIA 87.5 -108.0 MHz SINTONIZADOR MANUAL Y ELECTRÓNICO RDS 30 PRESINTONIAS FUNCINES TA/AF/PTY 8 PRE-EQUALIZACIONES

#### BLUETOOTH

BLUETOOTH MANOS LIBRES STREAM DE AUDIO MEDIANTE PERFIL A2DP\* VOLCADO DE AGENDA ACTUALIZACION AUTOMÁTICA DE LOS CONTACTOS \* SI EL DISPOSITIVO MÓVIL SOPORTA EL PERFIL A2DP

#### AJUSTES

SOPORTE

METALICO

SALPICADERO

MENU OSD EN 18 IDIOMAS INCLUIDO ESPAÑOL ILUMINACION PANEL FRONTAL VARICOLOR FONDOS DE PANTALLA CONFIGURACION LOGO AL INCIAR LA UNIDAD

#### 4.- INSTALACION DE LA UNIDAD

COMPRUEBE QUE EL SOPORTE

ESTE BIEN SUJETOAL CHASIS

DEL COCHE

NAVEGACION

BUSQUEDA DE ARCHIVOS POR NOMBRE, PISTA Y

INFORMACION DE REPRODUCCION

WAV, MPEG-4, DVIX, AVI, CD, DVD

JPG, BMP, MP3, WMA,

CARPETA

NAVEGACION MODULO DE NAVEGACION INCLUDIO COMPATIBLE CON SYGIC, GARMIN, TOM.TOM, iGO

CHASIS DE LA UNIDAD

UTILICE UN

SALPICADERO

DESTORNILLADOR PARA

PANEL FRONTAL

FIJAR EL BASTIDOR AL

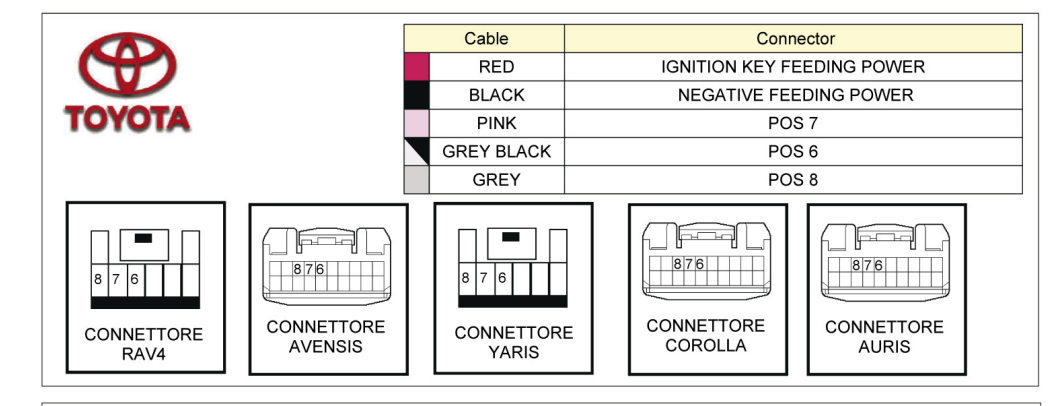

MAZDA Cable Connector 2-3-5-6-CX7 RED IGNITION KEY FEEDING POWER mazpa BLACK NEGATIVE FEEDING POWER RED BLACK PINK GREEN WHITE GREY BLACK ----\*\*\*\*  $\Box$ T Ŧ ERE **JAGUAR XTYPE STYPE** Cable Connector IAGUAR RED IGNITION KEY FEEDING POWER BLACK NEGATIVE FEEDING PO-WER PINK VEDI DIAGRAMMA

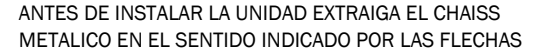

LLAVES EXTRACCION

BASTIDOR METALICO

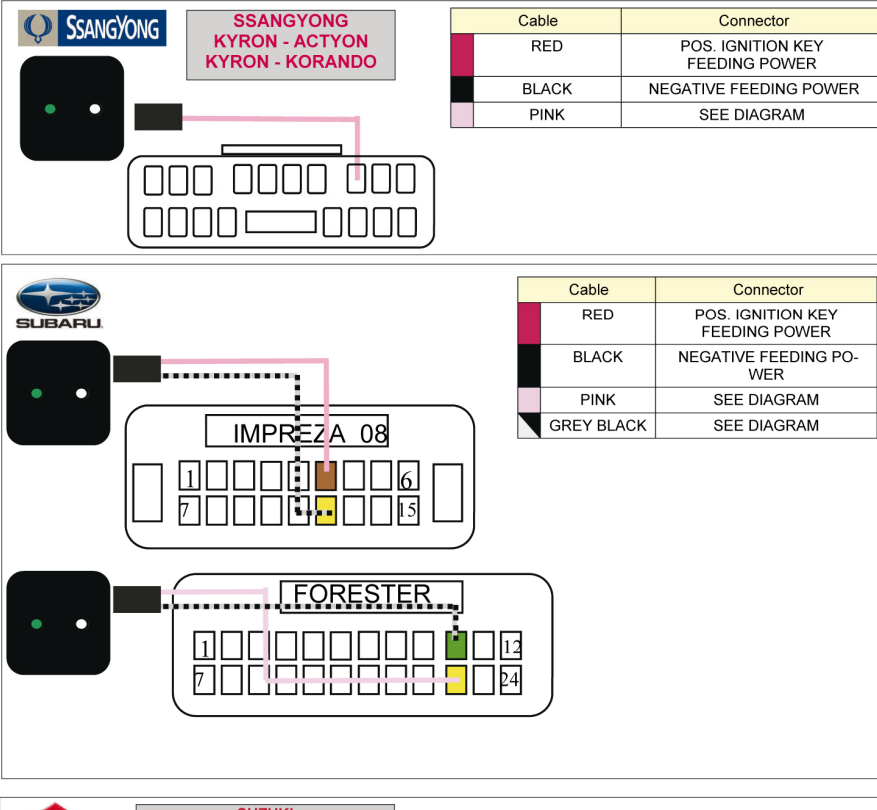

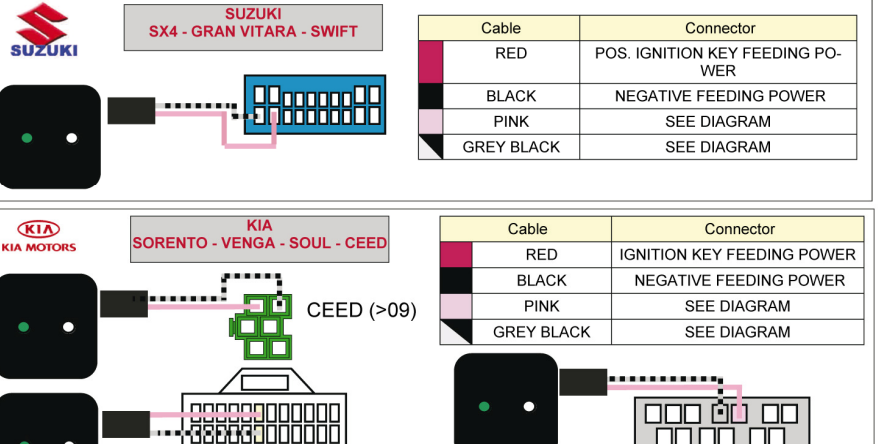

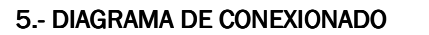

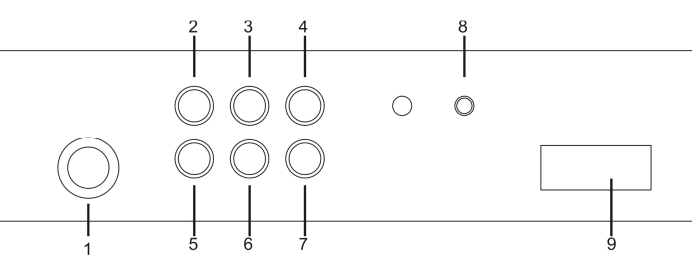

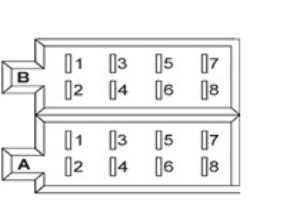

#### CONECTOR A 1.-2.-3.-4.- Permanente +12VDC 5.- Salida 12V + antena 6.- Iluminación 7.- Bajo Ilave +15VDC 8.- Negativo a masa

## 1.- ENTRADA ANTENA RADIO 2.- SALIDA DE VIDEO 3.- SALIDA DE AUDIO IZQUIERDO 4.- SALIDA DE AUDIO DERECHO 5.- ENTRADA DE VIDEO 6.- ENTRADA DE AUDIO IZQUIERDO 7.- ENTRADA DE AUDIO DERECHO 8.- ENTRADA ANTENA GPS 9.- CONECTOR POWER

#### CONEC TOR B

- 1.- Altavoces traseros derecha (+)
- 2.- Altavoces traseros derecha (-)
- 3.- Altavoces delanteros derecha (+)
- 4.- Altavoces delanteros derecha (-)
- 5.- Altavoces delanteros izquierdos (+)
- 6.- Altavoces delanteros izquierdos (-)
- 7.- Altavoces traseros izquierdos (+)
- 8.- Altavoces traseros izquierdos (-)

#### CABLES SUELTOS DEL CONECTOR POWER

- Conector RCA hembra amarillo (CAM VIDEO IN)  $\rightarrow$  entrada de vídeo para cámara auxiliar
- Conector RCA hembra verde (SUB)  $\rightarrow$  Salida de audio para subwoofer
- Cable azul-gris (AMP CONT)  $\rightarrow$  Salida de positivo para amplificador

- Cable marrón (BACK UP CAMERA +12V) → Conectar a positivo +12V para activar entrada de vídeo cámara auxiliar

- Cable rosa (PARKING) → Conectar a negativo para visualizar vídeo con el coche en marcha
- Cable verde-gris (KEY1)  $\rightarrow$  Cable de datos mandos al volante

- Cable gris-blanco (KEY2)  $\rightarrow$  Cable de datos mandos al volante

#### 6.- PANEL FRONTAL

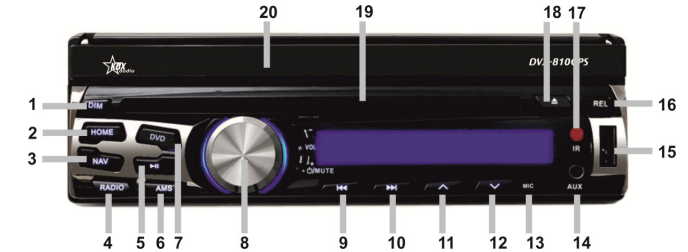

Descripción de los comandos del panel frontal

| 1- DIM                                          | 11- 🔺 ABRIR PANTALLA MOTORIZADA   |
|-------------------------------------------------|-----------------------------------|
| 2- HOME                                         | 12- 🗸 CERRAR PANTALLA MOTORIZADA  |
| 3- NAV                                          | 13- MICRÓFONO                     |
| 4- RADIO                                        | 14- ENTRADA AUXILIAR JACK 3.5mm   |
| 5- ►                                            | 15- PUERTO USB                    |
| 6- AMS                                          | 16- REL. EXTRACCIÓN PANEL FRONTAL |
| 7- DVD                                          | 17- SENSOR IR PARA CONTROL REMOTO |
| 8- POTENCIÓMETRO VOLUMEN / MUTE / APAGAR UNIDAD | 18- 📥                             |
| 9- 144                                          | 19- RANURA PARA CD/ DVD           |
| 10- 🖬                                           | 20- PANTALLA MOTORIZADA           |
|                                                 |                                   |

SORENTO >09

#### 7.- MANDO A DISTANCIA 7.1.- PREPARACIÓN DEL MANDO A DISTANCIA

La pila de litio en el compartimento de la pila del mando a distancia ha sido protegida con un plástico para el transporte. Por favor, antes del primer uso, retire este plástico para dejar así listo el mando a distancia para su operación.

Para usar el mando a distancia deberá insertar una pila

1. En primer lugar presione hacia dentro como indica la dirección de la flecha (ver 1) y a continuación retire el soporte de la pila en la dirección indicada por la flecha (ver 2).

2. Reemplace la pila, coloque correctamente una pila nueva con el lado (+) hacia arriba como muestra la imagen (ver 3).

3. Introduzca el soporte de la pila. Presione el soporte hasta dejarlo en la posición original (ver 4).

#### 7.2.- USO DEL MANDO A DISTANCIA

Dirija el mando a distancia hacia la marca del IR (receptor de señal del mando a distancia) en la parte frontal de la unidad

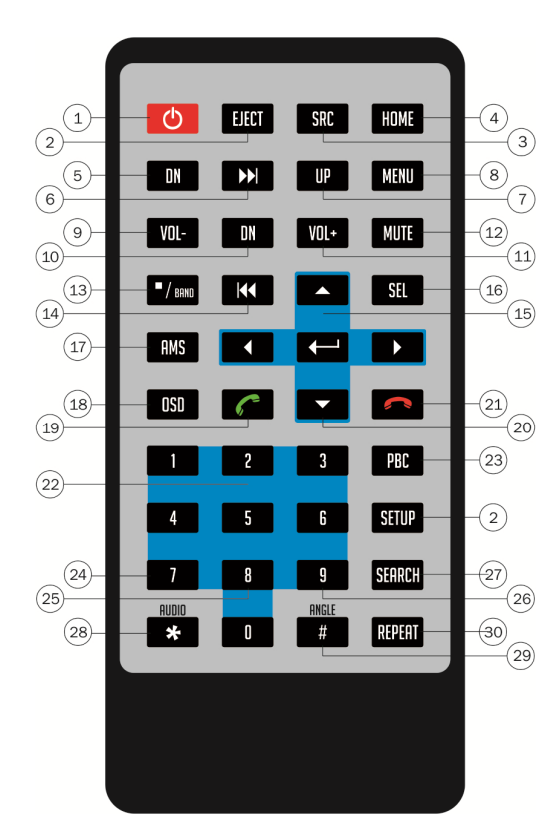

2- EXTRAER DISCO

1-

3- FUENTE4- PANTALLA INICIAL HOME

ENCENDER UNIDAD

5- MOVER FRONTAL BASCULANTE HACIA ABAJO

8

- 6- AVANCE SIGUIENTE PISTA
- 7- MOVER FRONTAL BASCULANTE HAVIA ARRIBA
- 8- MENU PRINCIPAL REPRODUCCION DVD
- 9- BAJAR VOLUMEN
- 10- PLAY, PAUSA
- 11- SUBIR VOLUMEN
- 12- SILENCIAR UNIDAD
- 13- STOP / SELECCIONAR BANDA
- 14- RETROCEDER PISTA ANTERIOR
- 15- MOVER CURSOR, INTRO
- 16- SELECCIONAR
- 17- AMS GRABACION AUTOMATICA EMISORAS RADIO
- 18- ACTIVA LA INFORMACION EN PANTALLA VIDEO
- 19- DESCOLGAR / ZOOM
- 20- MOVER CURSOR ABAJO
- 21- COLGAR
- 22- TECLADO NUMERICO
- 23- ACCESO MENU REPRODUCCION VIDEO
- 24- TECLA NUMERICA 7
- 25- TECLA NUMERICA 8
- 26- TECLA NUMERICA 9
- 27- BUSQUEDA AUTOMATICA EMISORAS RADIO
- 28- ACCESO MENU AUDIO
- 29- CAMBIO VISION ANGULO REP.VIDEO.
- 30- REPETICION DEL ARCHIVO REPRODUCIDO.

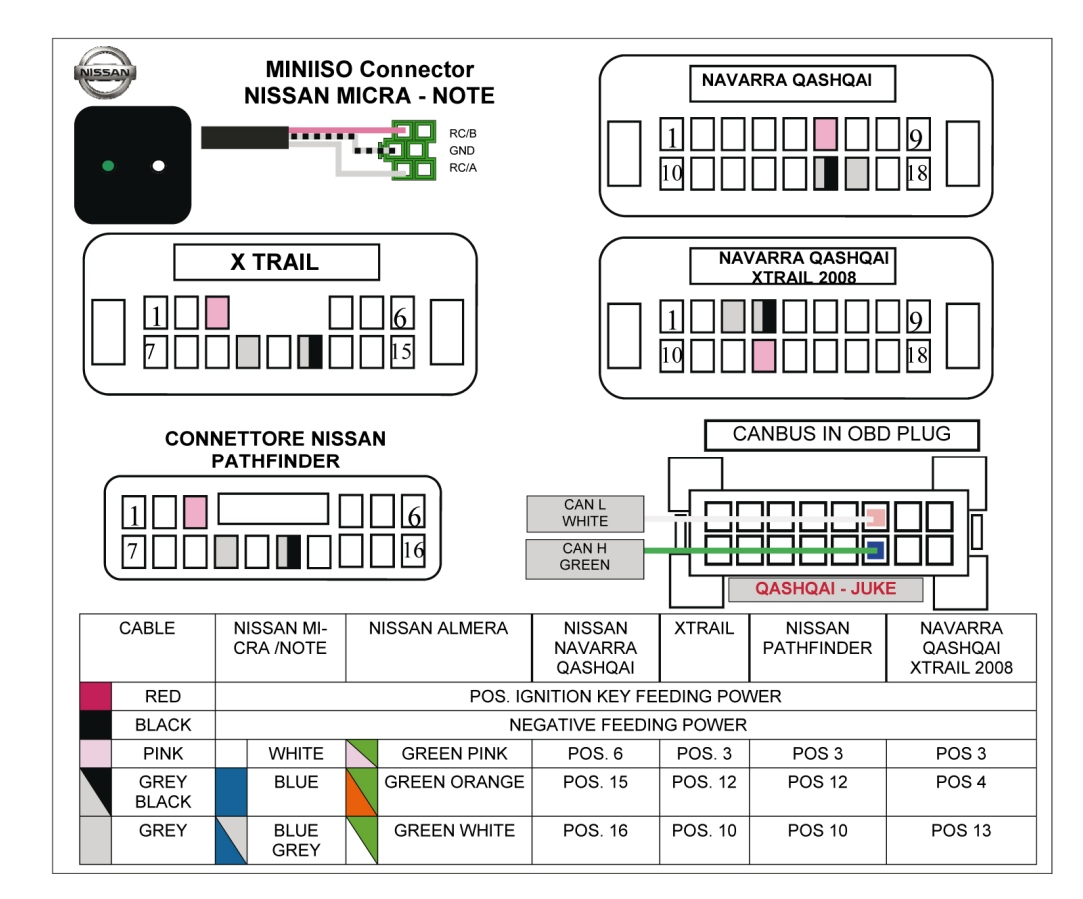

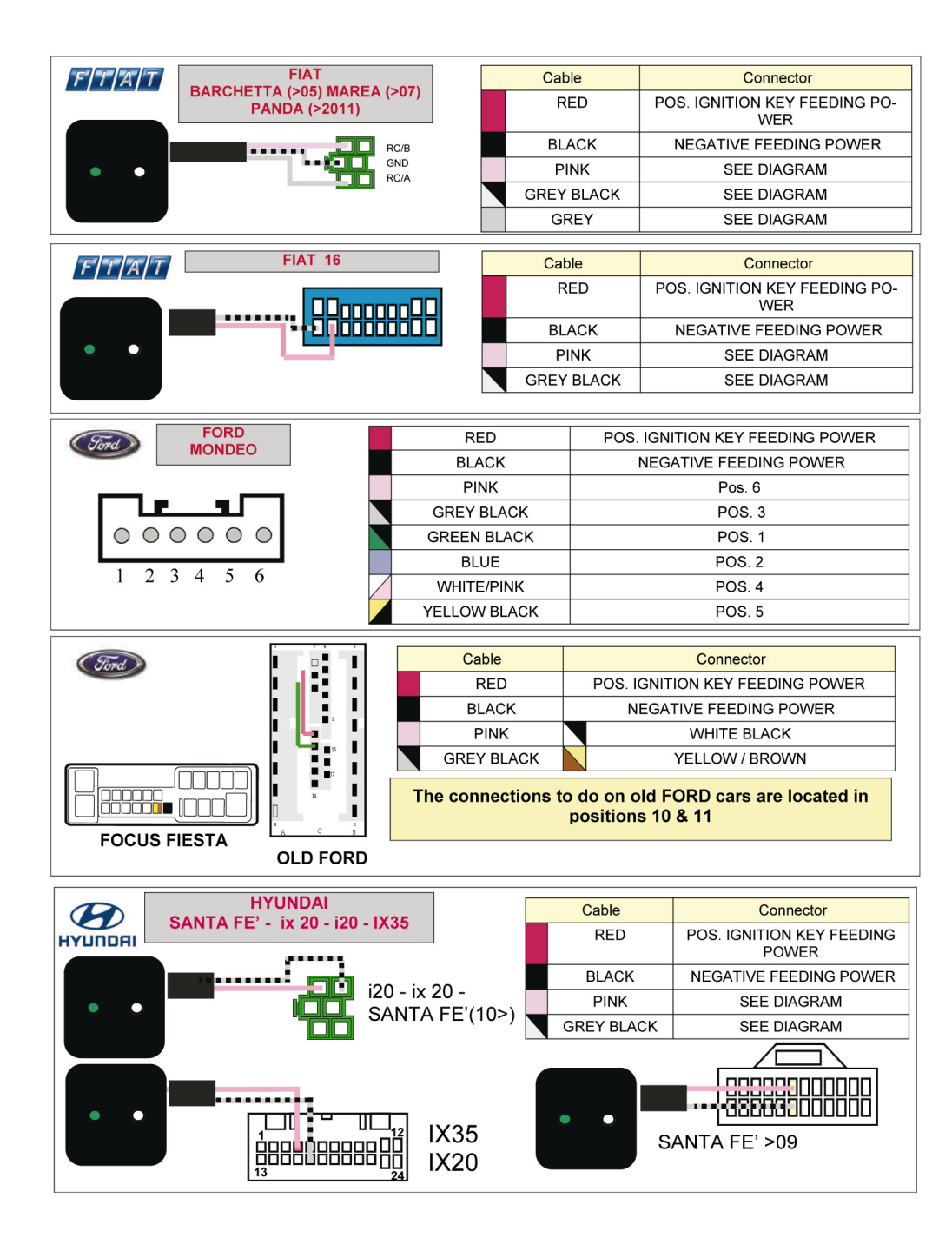

#### 8.- OPERACIONES CON LA PANTALLA TACTIL

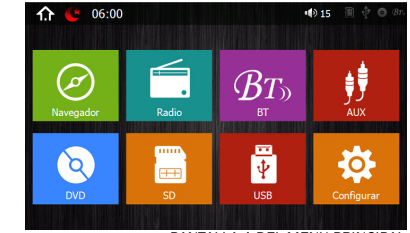

PANTALLA 1 DEL MENU PRINCIPAL

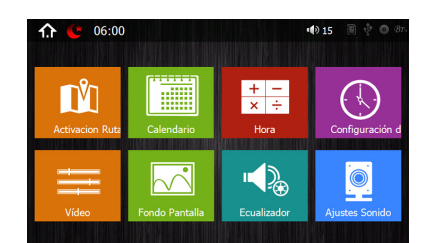

♠ € 06:00
♦ 15 ■ € 0 №
Volume

Al encender la unidad, le aparecerá el **menú principal**. A través de él podrá acceder a los distintos submenús y también podrá tener acceso directo mediante los iconos inferiores a:

| MENU PR | INCIPAL 1          |
|---------|--------------------|
| 1-      | NAVEGADOR          |
| 2-      | RADIO              |
| 3-      | BT                 |
| 4-      | AUX                |
| 5-      | DVD                |
| 6-      | SD                 |
| 7-      | USB                |
| 8-      | CONFIGURAR         |
| MENU PR | INCIPAL 2          |
| 9-      | ACTIVACION RUTA    |
| 10-     | CALENDARIO         |
| 11-     | CALCULADORA        |
| 12-     | CONFIGURACION      |
| 13-     | AJUSTES DE VIDEO   |
| 14-     | FONDO PANTALLA     |
| 15-     | ECUALIZADOR        |
| 16-     | A ILISTES DE SONID |

16- AJUSTES DE SONIDO

MENU PRINCIPAL 2

17- VOLANTE

PANTALLA 3 DEL MENU PRINCIPAL

PANTALLA 2 DEL MENU PRINCIPAL

#### 8.1.- NAVEGADOR

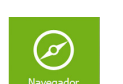

Pulse sobre el icono 2 del menú principal de la unidad para acceder al sistema de navegación GPS. Para la puesta en marcha de la navegación consulte primero apartado "8.9 Activación Ruta de navegación"

#### ADVERTENCIAS

- Para una conducción segura se aconseja no manejar el navegador con el vehículo en movimiento para evitar un posible accidente.
- La calidad de la recepción del satélite podría verse afectada de manera que temporalmente el sistema GPS no informará de la posición y/o de la ruta de navegación si atraviesa un túnel, si el vehículo está dentro de un edificio, o en un parking, o en un paso subterráneo.. u otros factores tales como condiciones climáticas adversas, obstáculos altos a su alrededor o la cercanía a emisoras de radio. Una vez alejados de estas posibles situaciones de fallo en la recepción del satélite, el GPS volverá a funcionar con normalidad.
- Asegúrese de que ningún producto de telecomunicación interfiere en la recepción del satélite como resultado de una señal de recepción inestable.
- El planificador de ruta es orientativo ya que el planificador no puede tener en cuenta las condiciones de las carreteras y del tráfico.

#### 8.2.- RADIO

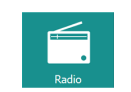

Esta unidad tiene un receptor AM/FM que soporta la búsqueda automática de emisoras y el display de frecuencias (RDS)

Pulse sobre el icono

📃 del menú principal

de la unidad para

acceder a la radio.

En éste menú podrá realizar los siguientes ajustes:

#### 8.2.1.- ST

En modo FM, pulse sobre el botón ST para seleccionar entre el sonido STEREO o MONO de la banda FM. La configuración por defecto es STEREO.

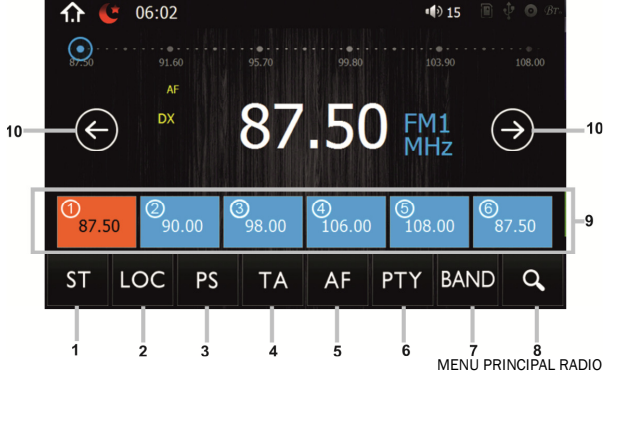

#### 8.2.2.- LOC

En modo FM, pulse sobre el botón LOC para cambiar de la función LOC a DX. La configuración por defecto es DX. El modo LOC mejora la recepción en algunas áreas donde la señal es demasiado fuerte.

Cuando la señal de la emisora sintonizada es pobre durante la recepción, active la función DX. La función DX permite una recepción más sensible de la emisora de radio seleccionada. Para evitar posibles interferencias cuando la recepción sea muy fuerte pulse el icono LOC para activar dicha función.

#### 8.2.3.- PS (PRESET Scan)

En modo FM, pulse sobre el botón PS para que la unidad realice un escaneo de las emisoras grabadas en las memorias. Vuelva a pulsar este icono para detener el escaneo en la memoria deseada.

#### 8.2.4.- TA

En modo FM, pulse sobre el botón TA para activar la función TA (Traffic Announcement). Dicha función permite escuchar los anuncios de tráfico, emergencias, en el caso de que la emisora emita este tipo de información.

#### 8.2.5.- AF

En modo FM, pulse sobre el botón AF para activar la función AF (Alternative Frequency). Al activar la función AF, si la recepción de la emisora es débil, la radio buscará otra frecuencia con más intensidad de señal.

#### 8.2.6.- PTY

En modo FM, pulse sobre el botón PTY para acceder a los diferentes menús disponibles, News, Pop, Easy, Classic etc.

#### 8.2.7.- BAND

En modo FM, pulse sobre el botón BAND para cambiar las bandas de radio AM/FM.

#### 8.2.8.- BUSCAR

Al pulsar dicha tecla el aparato hace un escaneo automatico de la banda,tanto en AM como FM y Memoriza automáticamente las emisoras en sus respectivas memorias.

#### 8.2.9.- BOTONES DE MEMORIA

La unidad dispone de seis botones de memorización, presintonía por cada banda, 18 en FM y 12 en AM.

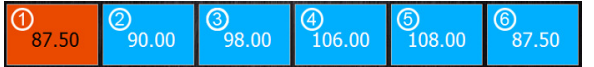

Pulse brevemente cualquier icono de presintonía, nos permite acceder a la frecuencia memorizada. Pulse dichos iconos durante más de tres segundos para memorizar la emisora/frecuencia, mostrada en el display.

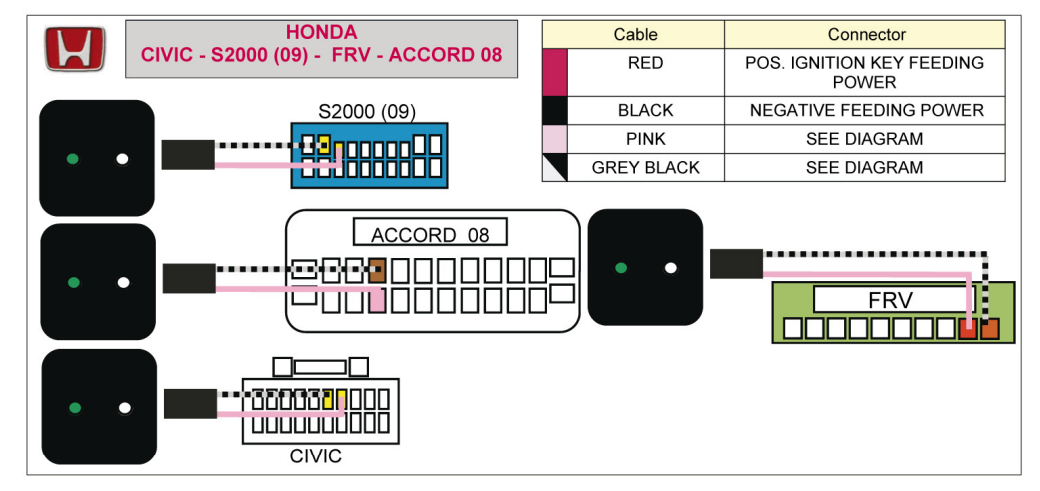

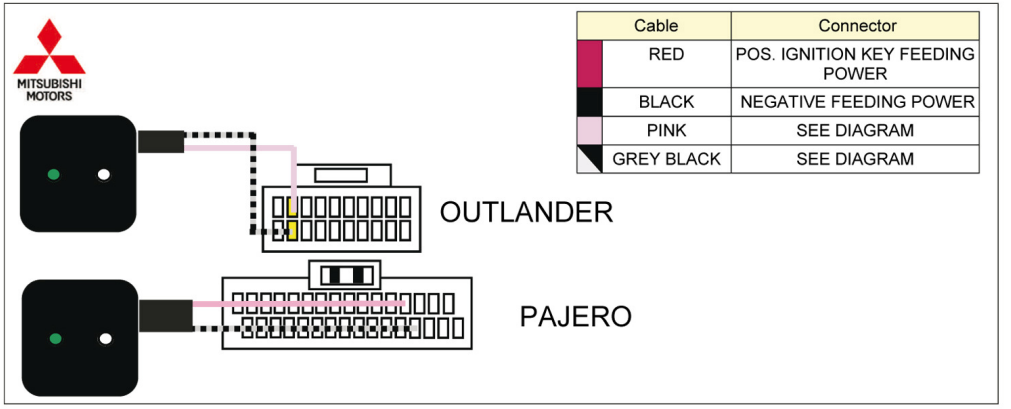

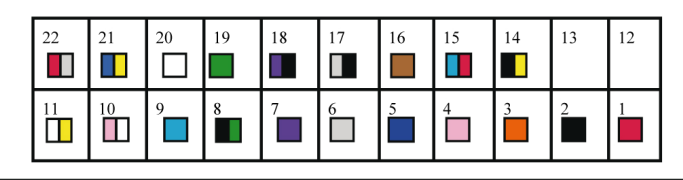

#### ALL THE CONNECTORS ARE SEEN FROM THE WIRES ON EXIT SIDE.

#### DON'T CONNECT THE WIRES PRESENT ON THE CABLE BUT NOT MENTIONED ON THE DIAGRAMS.

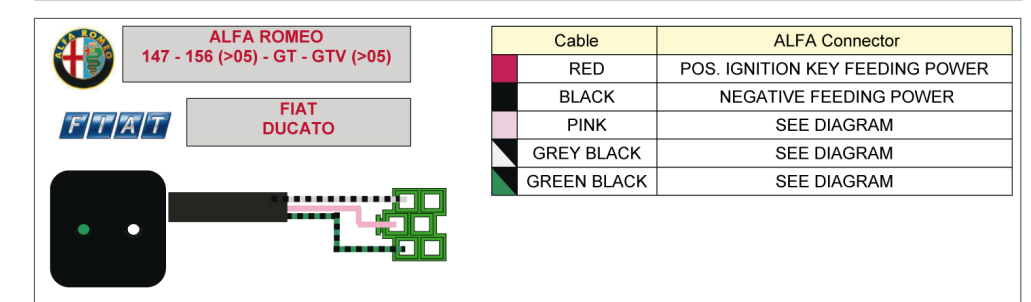

|         |  |            | Peugeot (before 2002) | Citroen (before 2002) |
|---------|--|------------|-----------------------|-----------------------|
|         |  | RED        | 12 VDC IGNITION       | 12 VDC IGNITION       |
|         |  | BLACK      | GND                   | GND                   |
| *       |  | PINK       | POS.2                 | POS.2                 |
| PEUGEOT |  | GREY BLACK | POS.6                 | POS.1                 |
| 2002    |  | GREY       | POS 1                 | POS 3                 |

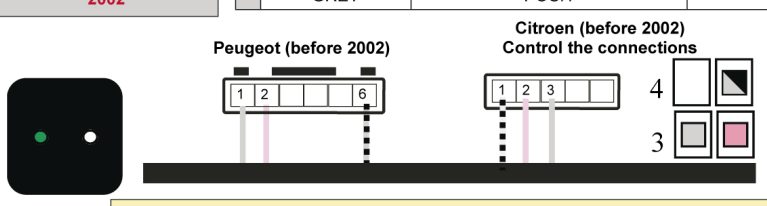

#### The connectors are below the dashboard

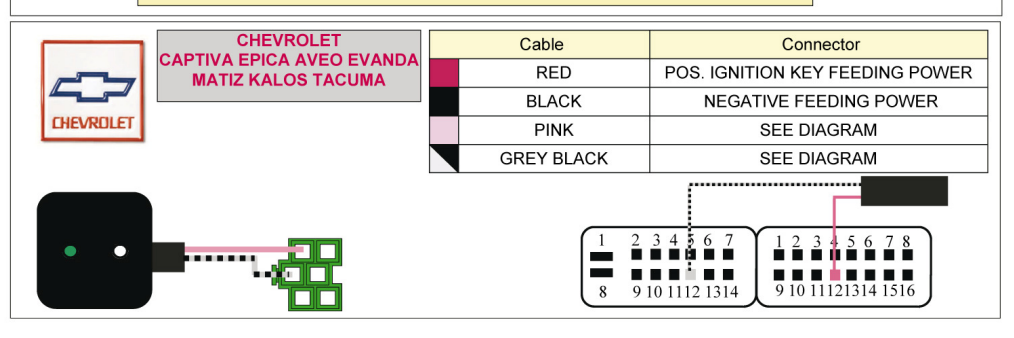

#### 8.2.10.- BUSOUEDA MANUAL DE EMISORAS

EPulse brevemente este icono para ajustar la emisora anterior manualmente. Mantenga pulsado este icono para buscar la emisora anterior de manera automática.

Pulse brevemente este icono para ajustar la emsiora posterior manualmente. Mantenga pulsado este icono para buscar la emisora posterior de manera automática.

#### 8.3.- BLUETOOTH

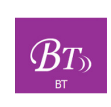

Para acceder a la sección Bluetooth pulse sobre el icono @ del menú principal de la unidad. Si su dispositivo móvil tiene función Bluetooth podrá enlazarlo con la unidad. Si su dispositivo móvil también soporta la función A2DP podrá reproducir archivos de audio de su dispositivo móvil a través de la unidad. (Para

función BT A2DP ver apartado 8 BT

MUSIC, pág. 9)

#### 8.3.1 ENLAZAR DISPOSITIVO BLUETOOTH

Esta unidad permite enlazar varios dispositivos móviles (los cuales quedarán registrados), pero sólo podrá utilizar uno cada vez.

#### - Desde el dispositivo móvil

Para enlazar su dispositivo móvil con la unidad por primera vez, acceda a la sección PAIR en la parte inferior de la unidad y siga los siguientes pasos: Active la función BT de su dispositivo móvil y también de la unidad a través del icono 💽

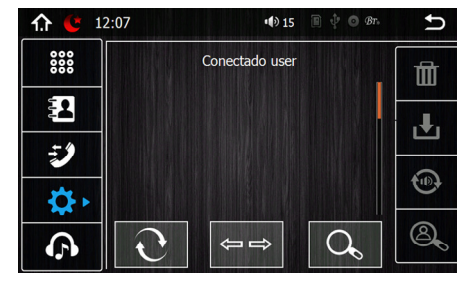

PANTALLA MENU BLUETOOTH

Busque una conexión BT llamada "CAR KITT" en su dispositivo móvil y selecciónela. En este momento puede que su móvil le solicite un password, que será "0000".

Una vez los dispositivos estén enlazados entre ellos, se mostrará CONNECTED en la pantalla de la unidad. La conexión se habrá realizado con éxito cuando en la parte superior derecha de la pantalla aparezcan las letras Bt de color rojo. Es ahora cuando puede empezar a utilizar la función BT.

#### - Desde la unidad

**8.3.2 DESENLAZAR LA UNIDAD** 

su dispositivo móvil de la unidad.

8.3.3.- TECLADO NUMERICO

🗸 v 👩 para colgar.

También es posible buscar los dispositivos BT desde la unidad, asegúrese de tener activada la función BT de su dispositivo móvil para que la unidad pueda reconocerlo.

Al pulsar 🔍 , la unidad muestra una lista de dispositivos cercanos que puede seleccionar a través de la pantalla táctil. El dispositivo seleccionado se muestra en color rojo y a continuación debe pulsar sobre el icono C para que se realice la conexión. Es posible que se le solicite un password, que será "0000".

Pulse 🗁 🔿 del apartado de ajustes para desenlazar

Pulse sobre el icono 🚟 en la parte izquierda de la

pantalla para acceder al teclado numérico. Margue el

número deseado y a continuación pulse sobre el icono

Para realizar una rellamada pulse sobre el icono Ӱ

#### 12:07 🕪 15 🖹 🜵 🔿 Br ..... Conectado user 1 2 3 =) 5 6 4 1 Ċ 7 9 A 39 $0_{+}$ \* PANTALLA MENU BLUETOOTH, TECLADO

#### NUMERICO

12:07 🕪 15 🔳 🜵 🗿 Br. **☆ (**) \*\*\* Conectado user 2 =) \$ A

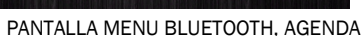

- 9.

#### 8.3.4.- AGENDA

Pulse sobre el icono 🕮 en la parte izquierda de la pantalla para acceder a la agenda de contactos. La primera vez que use ésta unidad deberá descargar la agenda de contactos.

#### - Descargar la agenda

Pulse sobre el icono 🛂 en la parte derecha de la pantalla para descargar la agenda de su dispositivo móvil en la unidad. Es posible que la primera vez, su dispositivo móvil le pida autorización para realizar esta operación.

#### - I lamar a un contacto

Para llamar a un contacto de la agenda, pulse sobre un contacto de la lista que le aparece en pantalla. el cual se mostrará en color roio, y a continuación pulse sobre el icono

#### - Búsqueda de contactos

Para buscar un contacto en la agenda, pulse sobre el icono 🔍 y le aparecerá un teclado dónde podrá escribir en la pantalla táctil el nombre del contacto o el teléfono. Una vez le aparezca el contacto deseado, pulse el contacto v se le mostrará en color rojo, pulse entonces el icono 🦉 para llamar.

12:07

Ē

=)

\$

P

#### 8.3.5.- REGISTRO DE LLAMADAS

Pulse sobre el icono <sup>2</sup> en la parte izquierda de la pantalla para acceder al registro de llamadas. Le aparecerá una lista de las llamadas entrantes y salientes.

En éste menú podrá realizar las siguientes acciones:

- Llamar a un número registrado
- Registro de llamadas salientes
- Registro de llamadas entrantes
- Eliminar una llamada del registro

#### 8.3.6.- BLUETOOTH AUDIO STREMING

Si su dispositivo móvil tiene la función BT A2DP podrá

escuchar música de su dispositivo móvil a través del sistema de audio del vehículo.

Pulse el icono principal de la unidad para acceder a las funciones que se pueden realizar desde la unidad, que son: stop, pista anterior, pausa, pista siguiente.

#### 8.4.- AUX IN

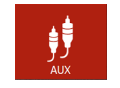

Pulse sobre el icono 💆 del menú principal de la unidad, para conectar una entrada auxiliar de audio.

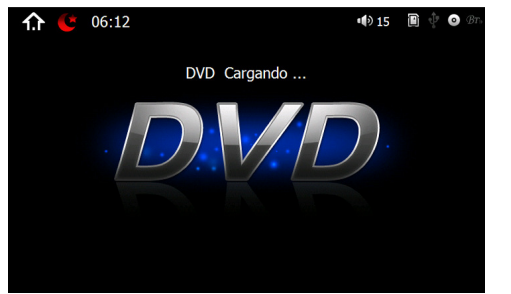

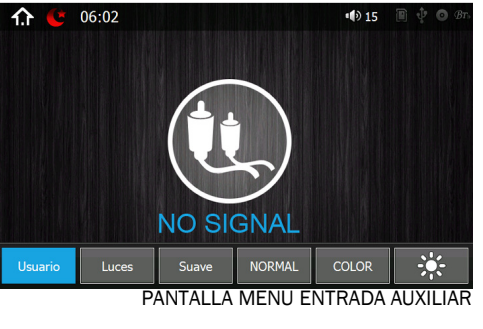

#### 8.5.- DVD

ď

PANTALLA MENU DVD

Inserte el disco suavemente en el discos, la compartimiento para unidad iniciará la reproducción automática.

15 🖹 🕆 🔿 Br.

面

Conectado user

PANTALLA MENU BLUETOOTH, REGISTRO LLAMADAS

Si ya hay un disco dentro la unidad, haga clic en el icono 오 del menú principal para que la unidad entre al menú del disco. Si el disco se queda encallado o no acaba de entrar del todo mantenga pulsado el botón de salida 📥

#### 8.15.- ECUALIZADOR

ч**)**@

Pulse sobre el icono 🎦 del menú principal para aiustar los siguientes parámetros de la unidad:

- Activar o desactivar la funcion Loudness
- Subwoofer phasic permite cambiar la fase del subwoofer entre 0° o 180°
- Frecuencia del Subwoofer permite cambiar el corte de frecuencia del subwoofer entre(60, 100, 160 o 200 Hz)
- RESET para reestablecer los parámetros de audio por defecto de la unidad
- Subwwofer:Permite aiustar el nivel de agudos/graves o desactivar diccha funcion.

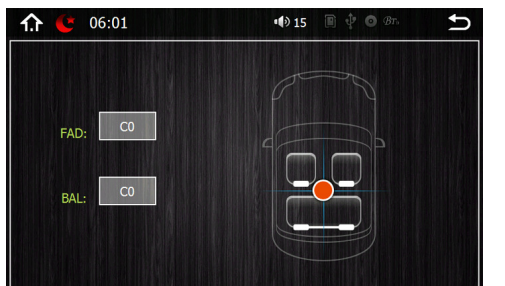

#### 8.16.- AJUSTES DE SONIDO

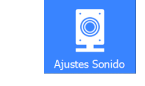

Permite elegir una ecualización predeterminada entre 9 disponibles, desactivarla o ajustarla manualmente.

Pulse sobre el icono 👱 para ajustar el Balance v Fader . Pulse sobre la áera del coche dónde desee que se escuche el audio principalmente

#### 8.17.- VOLANTE

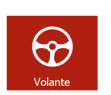

Pulse sobre el icono gara acceder a la configuración de los comandos del volante de su vehículo. Para configurar cada comando deberá pulsar el botón del comando a seleccionar en la unidad v en el volante a la vez. Por ejemplo para configurar el comando "Subir volumen" mantenga pulsado el botón de "Volumen+" en el volante y el botón de "Volumen+" en la unidad. de ésta manera la función volumen+ se queda grabada.

Repetir el mismo paso para el resto de funciones.

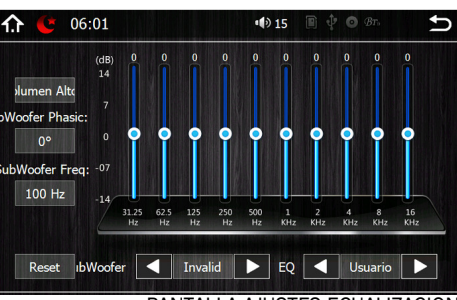

PANTALLA AJUSTES ECUALIZACION

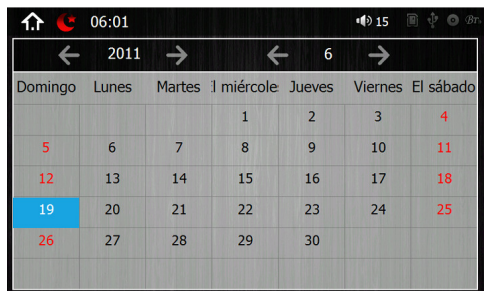

PANTALLA CALENDARIO

#### 8.11.- CALCULADORA

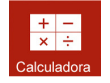

Pulse sobre el icono 🛄 del menú principal para acceder a la calculadora de la unidad.

| ሰ 🙂 🛛       | 6:01              | ••) 15 🔳                    | ‡ O &r. 5    |
|-------------|-------------------|-----------------------------|--------------|
| alizacion A | Automatic ON      | 24 horas                    | OFF          |
| 2011        | 6 19              | 6 1                         | Confirmar    |
| <b>V</b>    |                   |                             | Cancelar     |
| ÷ [         | (GMT+01:00) Brus: | sels, Copenhagen, Madrid, F | Paris 🔶      |
| ←           | (GMT+01:00) Brus  | sels, Copenhagen, Madrid, F | DN DE LA HOR |

#### 8.13.- AJUSTES DE VIDEO

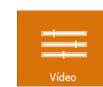

Pulse sobre el icono del menú principal para acceder a los ajustes de video de la unidad. Realice los ajustes manualmente o

seleccione uno de los ajustes predefinidos: Usuario, Luces, Suave, Normal...

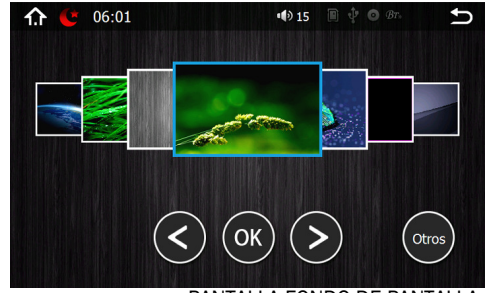

PANTALLA FONDO DE PANTALLA

# Image: Color Image: Color <t

#### 8.14.- FONDO DE PANTALLA

8.10.- CALENADRIO

1. 🕑 06:01

Δ

7

lo desea

2

5

8

0

3

6

9

8.12.- CONFIGURACION..DE LA HORA

horas y seleccionar

Actualización Automática de la hora mediante GPS si

Pulse sobre el icono 🛄 del menú

principal para visualizar el calendario.

15

×

÷

Pulse sobre el icono Q del menu

principal para ajustar manualmente en la pantalla táctil fecha y la hora.

Podrá elegir entre formato de 12/24

PANTALLA CALCULADORA

SQRT

1/ x

+/-

Pulse sobre el icono el del menú principal para establecer un fondo de pantalla predeterminado. Podrá elegir entre distintos fondos el que más le guste y pulse OK. O bien pulse sobre el icono OTROS para seleccionar una imagen externa a través del puerto USB o la tarjeta SD.

#### 8.5.1.- TIPOS DE DISCO

| Fine de Diese | Contonido       | Dimensión del dises |
|---------------|-----------------|---------------------|
| lipo de Disco | Contenido       | Dimension del disco |
| DVD           | Sonido e imagen | 12cm.               |
| /CD           | Sonido e imagen | 12cm.               |
| CD            | sonido          | 12cm.               |
| MP3           | sonido          | 12cm.               |
| MPEG-4        | Sonido e imagen | 12cm.               |
| JSB           | Sonido e imagen |                     |

#### 8.5.2.- LIMPIEZA Y MANTENIMIENTO DE LOS DISCOS

#### LIMPIEZA DEL CD: Antes de la reproducción de un CD, límpielo con un paño de limpieza, sin polvo. Limpie el disco en la dirección de la flecha.

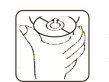

Siempre inserte el CD con el lado impreso hacia arriba. Si el CD se inserta con el lado impreso hacia abaio, el dispositivo puede ser dañado.

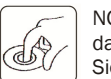

NOTA: Si hay ya un CD en la ranura de CD, no trate de insertar un segundo CD. Esto puede dañar el dispositivo.

Siempre sostenga el CD por el borde. Para mantener el CD limpio no toque la superficie. Extraiga el CD como indica el dibujo.

No pegue ninguna etiqueta adhesiva o cinta adhesiva sobre el CD.

No exponga el CD a la luz solar directa o a fuentes de calor como tubos calentadores.

No deje el CD en un coche si a éste le da la luz solar directa ya que esto producirá una subida considerable de la temperatura dentro del coche.

NOTA: No use ningún disolvente como la gasolina.

No utilice sustancias de limpieza comerciales ni antiestáticos ya que dañarían el dispositivo.

#### 8.6.- REPRODUCTOR SD / 8.7.- REPRODUCTOR USB

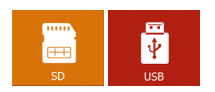

La unidad iniciará el modo de reproducción USB/ SD automáticamente después de insertar un dispositivo USB o una tarjeta SD en sus respectivas ranuras. Si ya hay un dispositivo USB o una tarjeta SD insertada, haga clic en el icono USB o SD del menu principal correspondiente para activar el dspositivo correspondiente.

| <b>f.î (C</b> 06:09                   |                                |                              | <b>15</b> | III 🜵     | ⊙ Br. |
|---------------------------------------|--------------------------------|------------------------------|-----------|-----------|-------|
| 0519โลสอ.<br>(กศภัณร์)<br>อาการเล เนอ | Descond<br>Leo Incl<br>Cover B | ocido<br>lube<br>y Leo Inclu | ıbe       |           |       |
|                                       | 08/045                         | Tocar                        | 00:00:    | 03 / 00:0 | 4:48  |
|                                       |                                | X r                          | →         | :=        |       |
| PANTAI                                | LA MEN                         | IU REPR                      | ODUC      | TOR       | USB   |

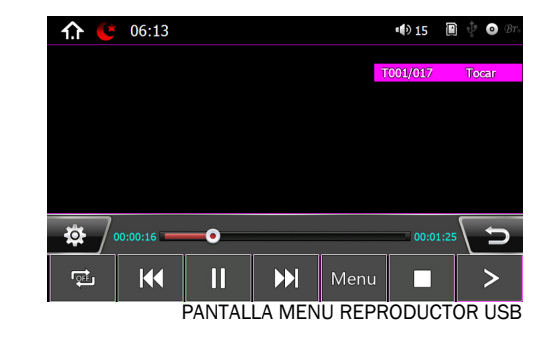

#### 8.8.- CONFIGURAR

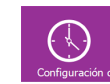

En éste menú podrá realizar los siguientes aiustes:

#### CALIBRACION de la PANTALLA

Pulse sobre ésta opción para calibrar la pantalla

#### ENCIENDE CUALOUIER TECLA

Active ésta opción si desea que cualquier tecla encienda la unidad.

#### **GPS MONITOR**

Active ésta opción si desea activar o desactivar la función GPS del monitor

#### APARCAMIENTO

Por motivos de seguridad se aconseja conectar la función APARCAMIENTO a ON para ver las imágenes

v videos sólo con el vehículo parado. Conecte el cable rosa PARKING al negativo del freno de mano para poder ver el video.

06:03

 $\mathbf{\hat{h}}$ 

Si desea ver las imágenes y video en movimiento, desactive la función APARCAMIENTO a OFF

#### SONIDO TECLADO

Active ésta opción si desea que la unidad emita un sonido al tocar los botones de la pantalla táctil.

#### AJUSTES RETROILUMINACION

Pulse sobre éste icono para aiustar la iluminación de la pantalla entre 5 opciones y modo Auto

#### **REVERSE VOL ON-OFF**

Si elegimos la funcion ON al poner la marcha atrás y conectar el cable marron BACK al positivo de la marcha atrás, sigue reproduciendo el audio del aparato.

06:03

Espejo

logo Inicie interfaz

Custom LOGO

Versión Información

n Predeteminado Al Encender

Kevstoke-lamp Color

Cambiar Volumen Predeterminad

PANTALLA 2 MENU CONFIGURAR

Si elegimos la funcion OFF al poner la marcha atrás se corta el audio del aparato.

#### VOLUMEN PREDETERMINADO ON/OFF

Permite activar o desactivar la funcion de volumen predeterminado.

#### CAMBIAR VOLUMEN PREDETERMINADO

Permite ajustar el nivel de volumen deseado al encender la unidad.

#### **KEYSTOKE-LAMP-COLOR**

Pulse sobre éste icono para seleccionar el color de iluminación de la botonera del panel frontal entre Ninguna, Rojo, Azul, Rosa, Verde, Amarillo, SkyBlue, Blanco y modo Auto

#### **ESPEJO**

Pulse sobre éste icono para activar o desactivar la función espeio de la cámara marcha atrás

#### INICIE INTERFAZ

Pulse sobre éste icono para elegir el logo predeterminado que desea que aparezca cuando se inicie la interfaz de la unidad.

#### CUSTOM LOGO

Pulse sobre éste icono para seleccionar aiustar el logo proporcionado por la unidad o cambiarlo por una imagen almacenada en su tarjeta SD o dispositivo USB

#### VERSION INFORMACION

Pulse sobre ésta opción para ver la información sobre la versión de la unidad.

#### AJUSTES DE FÁBRICA

Esta opcion no esta disponible para el usuario final. Solo para aiustes del fabricante.

#### **IDIOMA**

Pulse sobre ésta opción para cambiar el idioma de la unidad pulsando encima el idioma deseado con la pantalla táctil.

#### AREA DE LA RADIO

Pulse sobre ésta opción para seleccionar el área de frecuencia en que emite la radio (en España seleccionaremos Europe). También podrá Activar/ desactivar la función RDS

#### REINICIAR

Pulse sobre ésta opción para reiniciar la unidad

#### SUBWOOFER

Pulse sobre ésta opción para Activar/Desactivar la salida del subwoofer

#### 8.9.- ACTIVACION RUTA NAVEGACIÓN

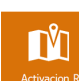

Pulse el icono 🛄 que se muestra para poner en marcha por primera vez la tarjeta de navegación siga los siguientes pasos:

- Pulse en la parte inferior sobre el icono SET NAVI en la pantalla aparecerá "PLEASE SELECT NAVI

PATH".

- Pulse en el icono 🔍 , se abrirá el menú de la tarjeta de navegación, pulse en la carpeta NNG. A continuación pulse en la carpeta NNGNAVI.EXE y pulse el icono de validación, marcado como una "V" en la parte superior derecha de la pantalla.
- Esto nos devuelve a la pantalla SET NAVI, pulse en el icono AUTORUN GPS AT POWER ON. Este cambiará a color roio, confirmando la correcta operación.
- Pulse en el icono 🛍 y luego en el icono NAVI, y automáticamente se cargará la navegación.

#### ACTIVACION RECEPTOR GPS

- Una vez arrancado el navegador ir a la pantalla principal MENÚ DE NAVEGACIÓN.
- Pulse en el icono AJUSTES y luego en la flecha situado abajo a la derecha para entrar en el segundo menú de Ajustes.
- Pulse sobre el icono GPS. En el menú CONFIGURACIÓN MANUAL GPS desactive la casilla "GPS activado" y pulse sobre el icono DETEC AUTOM abajo a la derecha y espere unos cinco segundos.
- La unidad debe mostrar "SE HA DETECTADO EL NAVEGADOR GPS CON ÉXITO", y pulse OK.

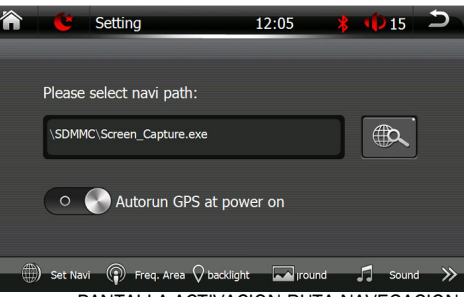

PANTALLA ACTIVACION RUTA NAVEGACION

| ሰ 🙂  | 06:03               | <b>1</b> 5 | 🛉 🌵 🗿 Br. | C |
|------|---------------------|------------|-----------|---|
| logo | Custom LOGO         |            | entrar    |   |
| i    | Versión Información |            | Entrar    |   |
|      | Ajustes de fábrica  |            | entrar    |   |
|      | Idioma              |            | entrar    |   |
|      | Area del radio      |            | entrar    |   |
| 2    | Reiniciar           |            | Inicio    |   |
|      | SubWoofer           |            | ON        |   |
|      |                     |            |           |   |

PANTALLA 3 MENU CONFIGURAR

Calibracion Pantalla Enciende Cualquier Tecla ON GPS Monitor ON Mparcamiento ON Sonido Teclado OFF  $\langle \rangle$  $(\mathcal{D})$ Ajusts Retroiluminacion Reverse Vol On-Off OFF PANTALLA 1 MENU CONFIGURAR

🕪 15 🔳

15 🖲 🕂 👁 🕫

 $\langle \rangle$ 

OFF

OFF

 $\left| \right\rangle$ 

 $\left( \right)$ 

Ð

¢

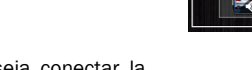